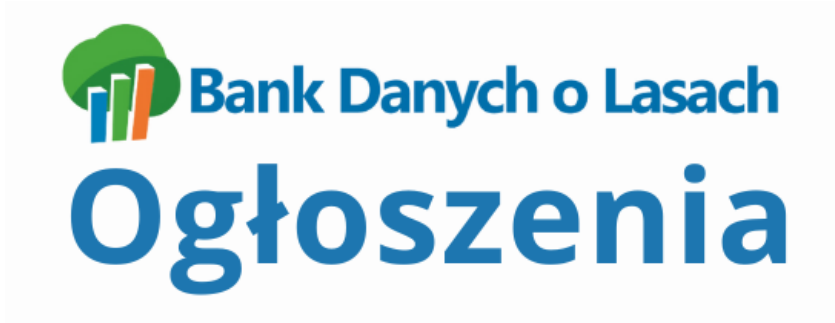

### **INSTRUKCJA OBSŁUGI SERWISU**

wersja 1.0

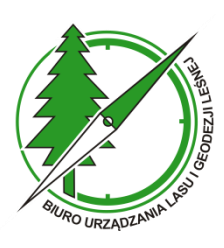

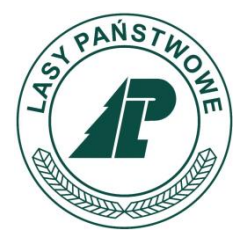

Sękocin Stary, listopad 2024

## **S**PIS TREŚCI

| 1.  | (    | OPIS   | OGÓLNY SERWISU BDL OGŁOSZENIA3                        |
|-----|------|--------|-------------------------------------------------------|
| 2.  | 9    | STRO   | NA GŁÓWNA4                                            |
| 3.  | I    | REJES  | TRACJA NOWEGO UŻYTKOWNIKA6                            |
| 4.  |      | ΑΚΤΥ   | WACJA KONTA UŻYTKOWNIKA11                             |
| 5.  | I    | RESET  | rowanie Hasła                                         |
| 6.  | 1    | WYSZ   | UKIWANIE I PRZEGLĄDANIE OGŁOSZEŃ15                    |
|     | 6.1  | •      | Wyszukiwanie ogłoszeń za pomocą paska wyszukiwania 15 |
|     | 6.2  | •      | Wyszukiwanie zaawansowane ogłoszeń16                  |
|     | 6.3  |        | Wyszukiwanie ogłoszeń na mapie                        |
| 7.  | I    | PRZEC  | GLĄDANIE TREŚCI OGŁOSZENIA19                          |
|     | 7.1  |        | ZAWARTOŚĆ OGŁOSZENIA                                  |
|     | 7.2  | •      | OGŁOSZENIA ZWERYFIKOWANE                              |
| 8.  | I    | DODA   | AWANIE OGŁOSZEŃ                                       |
| 9.  | I    | PUBLI  | IKOWANIE OGŁOSZEŃ25                                   |
| 10. | . I  | MOJE   | OGŁOSZENIA                                            |
| 11. | . 1  | USTA   | WIENIA                                                |
|     | 10.  | 1. Nui | MER TELEFONU                                          |
|     | 10.  | 2. Adf | RES E-MAIL                                            |
|     | 10.  | 3.     | HASŁO                                                 |
|     | 10.4 | 4.     | ZARZĄDZANIE KONTEM                                    |

# 1. OPIS OGÓLNY SERWISU BDL OGŁOSZENIA

Serwis ogłoszeniowy Bank Danych o Lasach Ogłoszenia, w skrócie nazwany BDL Ogłoszenia to aplikacja internetowa dostępna pod adresem ogloszenia.bdl.lasy.gov.pl. Program jest przeznaczony głównie dla właścicieli lasów niestanowiących własności Skarbu Państwa. Serwis BDL Ogłoszenia został przygotowany w ramach realizacji umowy na usługę pod nazwą "Prowadzenie banku danych o zasobach leśnych i stanie lasów wszystkich form własności w latach 2023-2027" na zlecenie Dyrekcji Generalnej Lasów Państwowych.

# 2.STRONA GŁÓWNA

Na stronie głównej serwisu **BDL Ogłoszenia** użytkownik ma dostęp do wszystkich funkcjonalności. Na pasku górnym znajdują się opcje związane z dodawaniem ogłoszeń, rejestracją, logowaniem i zarządzaniem konta użytkownika oraz jego ogłoszeniami.

| Menu przed zalo | gowaniem:    |            |             |           |           |
|-----------------|--------------|------------|-------------|-----------|-----------|
|                 | 🔒 Strona głó | wna        | Rejestracja | Logowanie |           |
| Menu po zalogov | vaniu:       |            |             |           |           |
| 🔒 Strona g      | łówna        | Moje konto | Wyloguj się | Dodaj og  | głoszenie |

Poniżej umieszczony został **Pasek do wyszukiwania** ogłoszeń na podstawie dowolnego tekstu i lokalizacji (województwo i miejscowość).

| Znajdź ogłoszenie | Województwo | <ul> <li>Miejscowość</li> </ul> | * | Q WYSZUKAJ |
|-------------------|-------------|---------------------------------|---|------------|
|-------------------|-------------|---------------------------------|---|------------|

Użytkownik może też na stronie głównej przeglądać interesujące go ogłoszenia tylko z wybranej Kategorii.

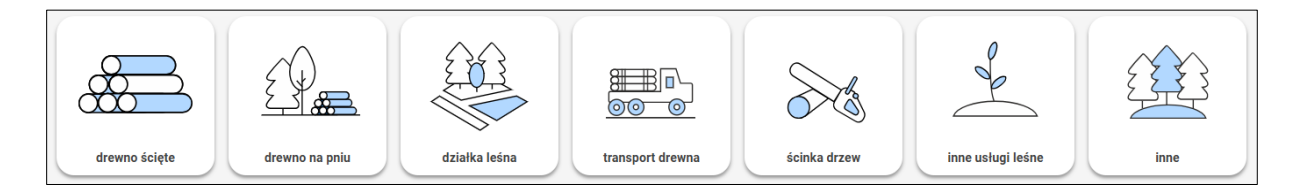

Strona główna zawiera Listę ogłoszeń posortowanych malejąco według daty dodania ogłoszenia do serwisu.

| EZIONO (19)      |                                                                                  |                                                                                |                | POKAŻ NA MAPIE                    |
|------------------|----------------------------------------------------------------------------------|--------------------------------------------------------------------------------|----------------|-----------------------------------|
|                  | Oferta sprzedaży drewna (nr 263)                                                 |                                                                                | 2              | $\heartsuit$                      |
|                  | Oferta dotyczy sprzedaży drewna ściętego: SO (sztuki) - 2<br>(sztuki) - 2,56 m³. | 20,19 m³, ŚW (sztuki) - 4,27 m³, MD (sztuki) - 2,78 m³, BK (sztuki) - 9,74 m³, | os             | <b>100,00 zł</b><br>do negocjacji |
|                  | drewno ścięte                                                                    | Ciężkowice - małopolskie                                                       | Data opublikow | ania: 27.11.2024 r.               |
| $\bigtriangleup$ | Oferta sprzedaży działek leśnych (nr 265)                                        |                                                                                | Ż              | $\heartsuit$                      |
| 11 A             | Oferta dotyczy sprzedaży działek leśnych.                                        |                                                                                |                | do negocjacji                     |
|                  | działka leśna                                                                    | Ciężkowice - małopolskie                                                       | Data opublikow | ania: 27.11.2024 r.               |
|                  | Zlecenie ścinki drzew (nr 266)                                                   |                                                                                | 2              | $\heartsuit$                      |
| 1                | Ogłoszenie dotyczy zlecenia ścinki drzew.                                        |                                                                                |                | do negocjacji                     |
| •                | ścinka drzew                                                                     | Ciężkowice - małopolskie                                                       | Data opublikow | ania: 27.11.2024 r.               |

#### Pod listą znajduje się Mapa z zaznaczoną lokalizacją ogłoszeń.

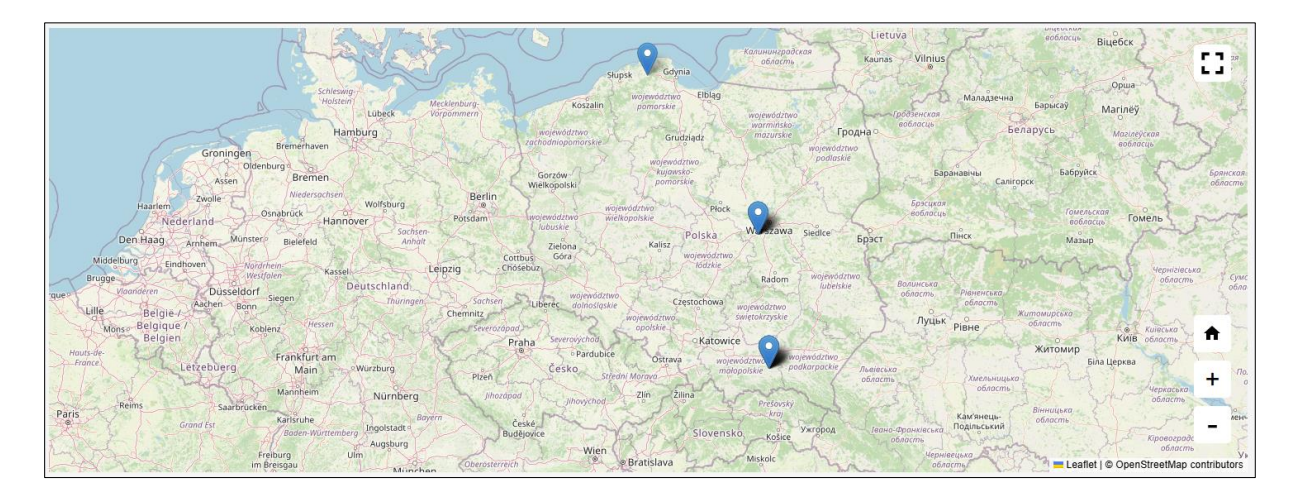

Na pasku dolnym można znaleźć odnośniki do Polityki prywatności i cookies, Regulaminu serwisu, Instrukcji użytkownika (Pomoc), mediów społecznościowych Banku Danych o Lasach oraz dane kontaktowe.

| Linki                                                 | Media         | Kontakt                                               |
|-------------------------------------------------------|---------------|-------------------------------------------------------|
| Polityka prywatności i cookies<br>Regulamin<br>Pornoc | f             | Leśników 21<br>05-090 Sękocin Stary<br>bdilasy.gov.pl |
|                                                       | You<br>(Tube) |                                                       |

# **3. REJESTRACJA NOWEGO UŻYTKOWNIKA**

Rejestracja konta pozwala na pełne wykorzystanie przez użytkownika wszystkich funkcji serwisu BDL Ogłoszenia: przeglądanie ogłoszeń, dodawanie ogłoszeń innych użytkowników jako obserwowanych, dodawanie i publikację własnych ogłoszeń, zarządzanie kontem.

W celu zarejestrowania nowego użytkownika należy na stronie głównej w prawym górnym rogu wybrać przycisk **Rejestracja**.

| 1          | Nr telefonu (dziewięć cyfr)                                                                                                    |
|------------|----------------------------------------------------------------------------------------------------|
|            | Wyślij sms                                                                                                    |
|            |                                                                                                    |
| V          | Vprowadź kod sms                                                                                                    |
| A          | dres e-mail                                                                                                    |
| ŀ          | lasło                                                                                                    |
| -la<br>ite | sło musi zawierać co najmniej: 6 znaków, jedną cyfrę (0-9), jedną wielką<br>rę (A-Z), jedną małą literę (a-z), jeden znak specjalny (np.!\$%^&*) |
| F          | Potwierdź hasło                                                                                                    |
|            | osoba fizyczna 🔿 osoba prawna                                                                                                    |
| 00         | *Oświadczam, że znam i akceptuję Regulamin portalu <mark>Regulamin</mark><br>r <u>talu</u>                                                       |
| Dry        | *Oświadczam, że znam i akceptuję Politykę prywatności <u>Polityka</u><br>/watności                                                               |
| na         | Wyrażam zgodę na przesyłanie mi przez Administratora powiadomień e<br>il/sms                                                                     |
| -          | pole wymagane                                                                                                    |

Na stronie z formularzem rejestracyjnym należy podać dziewięciocyfrowy numer telefonu (bez prefiksu), który będzie jednocześnie pełnił rolę loginu i kliknąć na przycisk **Wyślij SMS**.

Przed wysłaniem SMS-a wyświetli się okno do wprowadzenia kodu z obrazka:

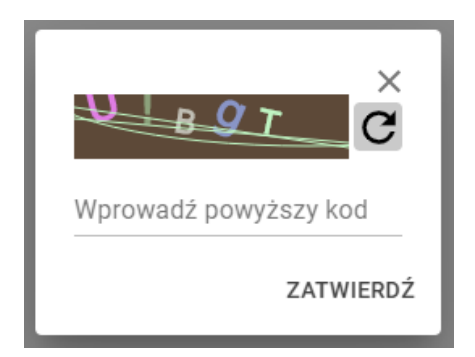

Jeżeli kod został prawidłowo wprowadzony użytkownik otrzyma na telefon sześciocyfrowy kod, który musi następnie wprowadzić w dedykowane pole na formularzu rejestracyjnym.

| Załóż/Aktywuj konto        |  |  |  |
|----------------------------|--|--|--|
| 55555555                   |  |  |  |
| Wyślij sms                 |  |  |  |
| Wprowadź kod sms<br>874838 |  |  |  |

Opcjonalnie użytkownik może wprowadzić adres e-mail, który będzie służył do wysyłania powiadomień związanych z zarządzaniem kontem oraz statusami ogłoszeń.

| Załóż/Aktywuj konto |    |  |
|---------------------|----|--|
| 55555555            |    |  |
| Wyślij sms          |    |  |
| Wprowadź kod sms    |    |  |
| 874838              |    |  |
| jan.broda@poczta.p  | וכ |  |

W dalszej kolejności użytkownik wprowadza dwukrotnie hasło logowania, które powinno składać się z co najmniej 9 znaków i zawierać wielkie i małe litery, cyfry i znaki specjalne np. !\$%^&\*.

| Załóż/Aktywuj konto                                                                                                    |  |  |  |  |
|----------------------------------------------------------------------------------------------------|--|--|--|--|
| 55555555                                                                                                    |  |  |  |  |
| Wyślij sms                                                                                                    |  |  |  |  |
| Wprowadž kod sms<br>874838                                                                                                    |  |  |  |  |
| Adres e-mail<br>jan.broda@poczta.pl                                                                                                    |  |  |  |  |
| Haslo                                                                                                    |  |  |  |  |
| Hasło musi zawierać co najmniej: 6 znaków, jedną cyfrę (0-9), jedną wielką<br>literę (A-Z), jedną małą literę (a-z), jeden znak specjalny (np.!\$%^&*) |  |  |  |  |
| Potwierdź hasło                                                                                                    |  |  |  |  |

Użytkownik powinien wybrać jedną z opcji czy jest osobą fizyczna, czy osobą prawną.

| Załóż/Aktywuj konto                                                                                                    |
|----------------------------------------------------------------------------------------------------|
| 55555555                                                                                                    |
| Wyślij sms                                                                                                    |
| Wprowadź kod sms<br>874838                                                                                                    |
| Adres e-mail<br>jan.broda@poczta.pl                                                                                                    |
| Hasto                                                                                                    |
| Hasło musi zawierać co najmniej: 6 znaków, jedną cyfrę (0-9), jedną wielką<br>literę (A-Z), jedną małą literę (a-z), jeden znak specjalny (np.!\$%^&*) |
| Potwierdź hasło                                                                                                    |
| ● osoba fizyczna  ○ osoba prawna                                                                                                    |

Następnie użytkownik powinien za pomocą umieszczonych linków do podstron zapoznać się z Regulaminem i Polityką prywatności i zaakceptować wymagane pozycje na formularzu.

| Załóż/Aktywuj konto                                                                                                    |
|----------------------------------------------------------------------------------------------------|
| 55555555                                                                                                    |
| Wyślij sms                                                                                                    |
| Wprowadź kod sms<br>874838                                                                                                    |
| Adres e-mail<br>jan.broda@poczta.pl                                                                                                    |
| Hasio                                                                                                    |
| Hasło musi zawierać co najmniej: 6 znaków, jedną cyfrę (0-9), jedną wielką<br>literę (A-Z), jedną małą literę (a-z), jeden znak specjalny (np.1\$%^&*) |
| Potwierdź hasło                                                                                                    |
| ● osoba fizyczna ─○ osoba prawna                                                                                                    |
| ✓ *Oświadczam, że znam i akceptuję Regulamin portalu Regulamin<br>portalu                                                                              |
| ✓*Oświadczam, że znam i akceptuję Politykę prywatności Polityka<br>prywatności                                                                         |

Opcjonalnie użytkownik może wyrazić też zgodę na przesyłanie powiadomień przez serwis BDL Ogłoszenia na podany wcześniej adres e-mail.

| Załóż/Aktywuj konto                                                                                                    |
|----------------------------------------------------------------------------------------------------|
| 55555555                                                                                                    |
| Wyślij sms                                                                                                    |
| Wprowadź kod sms<br>874838                                                                                                    |
| Adres e-mail<br>jan.broda@poczta.pl                                                                                                    |
| Hasto                                                                                                    |
| Hasło musi zawierać co najmniej: 6 znaków, jedną cyfrę (0-9), jedną wielką<br>literę (A-Z), jedną małą literę (a-z), jeden znak specjalny (np.!\$%^&*) |
| Potwierdź hasło                                                                                                    |
| ● osoba fizyczna  ○ osoba prawna                                                                                                    |
| ✓ *Oświadczam, że znam i akceptuję Regulamin portalu <u>Regulamin</u><br>portalu                                                                       |
| ✓ *Oświadczam, że znam i akceptuję Politykę prywatności <u>Polityka</u><br>prywatności                                                                 |
| Wyrażam zgodę na przesyłanie mi przez Administratora powiadomień e-<br>mail/sms                                                                        |
| * - pole wymagane                                                                                                    |
| Załóż/Aktywuj konto                                                                                                    |

Po wprowadzeniu wszystkich niezbędnych danych należy kliknąć na przycisk Załóż/Aktywuj konto.

Jeżeli wszystkie dane zostały wprowadzone prawidłowo do serwisu BDL Ogłoszenia zostanie dodane nowe konto i użytkownik będzie mógł w pełni korzystać z funkcjonalności portalu.

## 4. ΑΚΤΥΨΑCJA KONTA UŻYTKOWNIKA

Serwis BDL Ogłoszenia współpracuje z aplikacją BDL Plany Uproszczone. Program BDL Plany Uproszczone przeznaczony jest dla jednostek sprawujących nadzór nad lasami niestanowiącymi własności Skarbu Państwa, starostw i nadleśnictw. W BDL Plany Uproszczone została zaimplementowana funkcjonalność pozwalająca na automatyczne wygenerowanie treści ogłoszeń na podstawie danych z Uproszczonych Planów Urządzania Lasu i świadectw legalności pozyskania drewna znajdujących się w bazie aplikacji. Generowane ogłoszenia przypisane są do numeru telefonu użytkownika portalu BDL Ogłoszenia. Funkcjonalność aplikacji BDL Plany Uproszczone pozwala na utworzenie ogłoszenia dla nowego użytkownika, który jeszcze się nie zarejestrował w portalu BDL Ogłoszenia. W takim przypadku użytkownik– właściciel ogłoszenia musi wykonać aktywację konta, którego utworzenie zostało zainicjowane poprzez aplikacje BDL Plany Uproszczone.

Aktywacja konta użytkownika na stronie portalu BDL Ogłoszenia przebiega identycznie jak Rejestracja nowego użytkownika.

# **5. RESETOWANIE HASŁA**

Resetowanie hasła to funkcja, która umożliwia użytkownikowi odzyskanie dostępu do swojego konta w przypadku, gdy zapomni hasła lub z jakiegoś powodu nie może się zalogować.

Aby zresetować hasło należy na stronie logowania do serwisu kliknąć na przycisk Zapomniałeś hasła?.

| Zaloguj się                 |
|-----------------------------|
| Nr telefonu (dziewięć cyfr) |
| Wyślij sms                  |
| Wprowadź kod sms            |
| Hasło                       |
| Zaloguj się                 |
| Zapomniałeś hasła?          |

Na wyświetlonej stronie należy wprowadzić swój numer telefonu, który jest zarejestrowany w serwisie i kliknąć na przycisk **Wyślij SMS**.

| Resetowanie hasła                                                                                                    |
|----------------------------------------------------------------------------------------------------|
| Nr telefonu (dziewięć cyfr)                                                                                                    |
| Wyślij sms                                                                                                    |
| Wprowadź kod sms                                                                                                    |
| Nowe hasło                                                                                                    |
| Hasło musi zawierać co najmniej: 6 znaków, jedną cyfrę (0-9), jedną wielką<br>literę (A-Z), jedną małą literę (a-z), jeden znak specjalny (np.!\$%^&*) |
| Potwierdź hasło                                                                                                    |
| Zresetuj                                                                                                    |

W celu zabezpieczenia serwisu należy wypełnić kod **CAPTCHA**, przepisując go z wyświetlonego obrazka. Jeśli kod jest nieczytelny, można odświeżyć obrazek, aby otrzymać nowy.

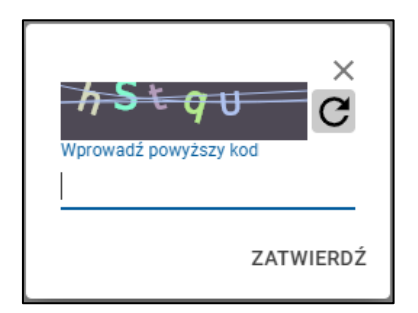

Na podany numer telefonu zostanie wysłany 6-cyfrowy kod weryfikacyjny. Należy wprowadzić otrzymany kod na stronie i następnie ustawić nowe hasło, wpisując je w pole Nowe hasło, a następnie w celu potwierdzenia jeszcze raz w polu Potwierdź hasło. Nowe hasło powinno spełniać takie same warunki jak przy zakładaniu konta (powinno składać się z co najmniej 9 znaków i zawierać wielkie i małe litery, cyfry i znaki specjalne np. !\$%^&\*).Po wprowadzeniu obu haseł należy kliknąć przycisk Zresetuj, aby zatwierdzić zmianę. Po pomyślnym zresetowaniu hasła serwis wyświetli stronę z linkiem do logowania.

Potwierdzenie resetowania hasła Twoje hasło zostało zresetowane. Proszę <mark>(diknij tutaj aby się zalogować</mark>. Po kliknięciu na link, serwis przeniesie nas do strony logowania, gdzie będzie można się już zalogować, używając swojego numeru telefonu i nowego hasła. Na adres e-mail powiązany z kontem użytkownika zostanie przesłana wiadomość potwierdzająca zresetowanie hasła.

## 6. WYSZUKIWANIE I PRZEGLĄDANIE OGŁOSZEŃ

Na stronie głównej serwisu BDL Ogłoszenia użytkownik ma do dyspozycji pasek wyszukiwania oraz przyciski do filtrowania listy ogłoszeń według kategorii. Poniżej umieszczona jest lista ogłoszeń domyślnie posortowana od ogłoszeń najnowszych. Na początku listy ogłoszeń po lewej stronie wyświetlana jest liczba ogłoszeń widocznych na liście, po prawej stronie znajduje się przycisk Pokaż na mapie, który przenosi użytkownika do widoku mapy.

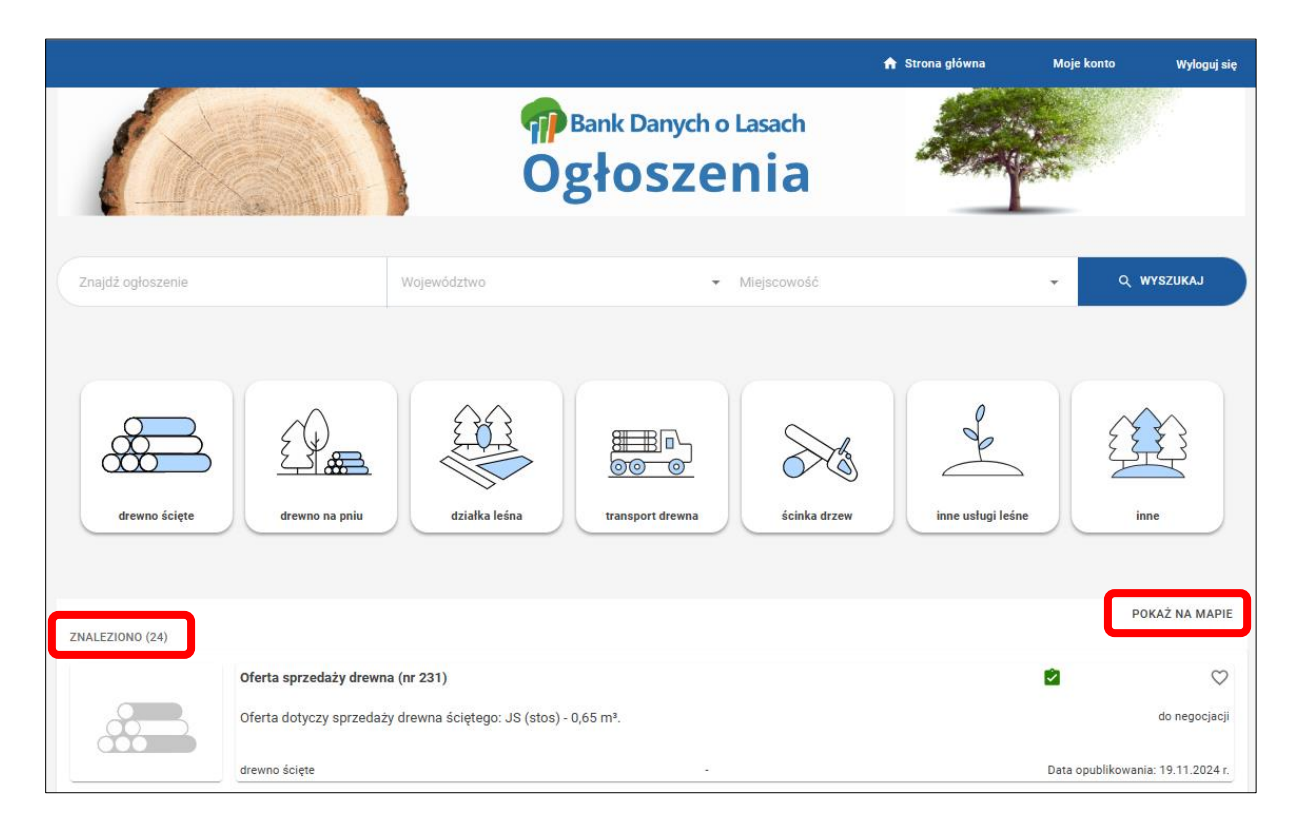

### 6.1. Wyszukiwanie ogłoszeń za pomocą paska wyszukiwania

Pasek służy do wyszukiwania ogłoszeń na podstawie dowolnego tekstu. Program podczas wyszukiwania sprawdza występowanie wprowadzonej frazy w tytule i treści ogłoszeń. Dodatkowo wyszukiwanie można zawęzić do wybranej lokalizacji województwa i miejscowości.

| 6              |                                                                                                    | Bank Danych o Lasach<br>Słoszenia                                                             |                                                                                       |
|----------------|----------------------------------------------------------------------------------------------------|-----------------------------------------------------------------------------------------------|---------------------------------------------------------------------------------------|
| transport      | × matopolskie                                                                                                    | X 🔹 fiejscowość                                                                               | C WYSZUKAJ                                                                            |
| drewno ścięte  | drewno na pniu                                                                                                    | transport drewna                                                                              | uslugi leśne inne                                                                     |
| ZNALEZIONO (1) |                                                                                                    |                                                                                               | POKAŻ NA MAPIE                                                                        |
|                | Zlecenie transportu drewna (nr 267)<br>Ogłoszenie dotyczy zlecenia transportu drewna: SO (sztuk<br>m³, JD (sztuki) - 0,62 m³.<br>transport drewna | il) - 6,3500000000000005 m³, SO (stos) - 1,24 m³, GB (stos) - 0,7<br>Ciężkowice - małopolskie | 7 m <sup>3</sup> , BK (stos) - 0,7 do negocjacji<br>Data opublikowania: 27.11.2024 r. |

### 6.2. Wyszukiwanie zaawansowane ogłoszeń

Po kliknięciu na stronie głównej serwisu na przycisk wybranej kategorii ogłoszeń program przechodzi do strony z dodatkowymi opcjami filtrowania i sortowania listy ogłoszeń. Zestaw dostępnych filtrów jest zależy od wybranej kategorii ogłoszenia.

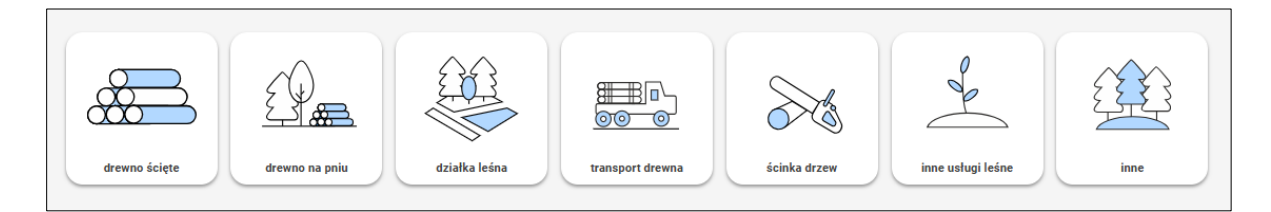

#### Przykłady:

Filtrowanie ogłoszeń z kategorii drewno ścięte.

|                            |                                                         |                                                      |                                        | 🏫 Strona główna | Moje konto       | Wyloguj się                     |
|----------------------------|---------------------------------------------------------|------------------------------------------------------|----------------------------------------|-----------------|------------------|---------------------------------|
|                            |                                                         | ф ва<br>Оg                                           | ank Danych o Lasach<br><b>łoszenia</b> |                 |                  |                                 |
| Znajdż ogłoszenie          |                                                         | Województwo                                          | ✓ Miejscowość                          |                 | - Q 1            | WYSZUKAJ                        |
| Kategoria<br>drewno ścięte | Gatunek                                                 | Grupa sortyment                                      | owa Sortyment                          | •               | Typ oferty       | -                               |
| Ilość m <sup>3</sup> Od Do | Cena za m³<br>Od                                        | Zweryfikowane                                        | •                                      |                 | Sortowanie       | •                               |
| ZNALEZIONO (2)             |                                                         |                                                      |                                        |                 | PC               | WYCZYŚĆ FILTRY<br>DKAŻ NA MAPIE |
|                            | Oferta sprzedaży drewna (<br>Oferta dotyczy sprzedaży o | <b>nr 231)</b><br>rewna ścieteao: JS (stos) - 0.65 m | ŋ <sup>3</sup> .                       |                 | Ø                | •<br>do negocjacji              |
|                            | drewno ścięte                                           |                                                      | -                                      |                 | Data opublikowan | ia: 19.11.2024 r.               |

Filtrowanie ogłoszeń drewno na pniu.

|                             |                                                                             |                                                                                              |                          |                          | 🔒 Strona główna | Moje konto       | Wyloguj się                         |
|-----------------------------|-----------------------------------------------------------------------------|----------------------------------------------------------------------------------------------|--------------------------|--------------------------|-----------------|------------------|-------------------------------------|
| 6                           |                                                                             |                                                                                              | Bank Da                  | anych o Lasach<br>SZENia |                 |                  |                                     |
| Znajdź ogłoszenie           |                                                                             | Województwo                                                                                  |                          | ✓ Miejscowość            |                 | <b>ب</b> م ۲     | WYSZUKAJ                            |
| Kategoria<br>drewno na pniu | Gatunek                                                                     | lloś                                                                                         | ć m <sup>3</sup>         | Cena za m³               |                 | Typ oferty       |                                     |
| Zweryfikowane               |                                                                             |                                                                                              |                          |                          |                 | Sortowanie       | •                                   |
|                             |                                                                             |                                                                                              |                          |                          |                 |                  | WYCZYŚĆ FILTRY                      |
| ZNALEZIONO (1)              |                                                                             |                                                                                              |                          |                          |                 | P                | JKAŻ NA MAPIE                       |
|                             | Oferta sprzedaży<br>Oferta dotyczy sj<br>Działka nr 1017/<br>drewno na pniu | <b>y drewna na pniu (nr 213)</b><br>przedaży drewna na pniu.<br>10 położona w gminie Ciężkow | vice Miasto, obręb ew. C | Ciężkowice.              |                 | Data opublikowar | do negocjacji<br>nia: 07.11.2024 r. |
|                             |                                                                             |                                                                                              | 1< <                     | > >1                     |                 |                  |                                     |

### 6.3. Wyszukiwanie ogłoszeń na mapie

Wszystkie ogłoszenia opublikowane w serwisie posiadają swoja lokalizację. Na stronie głównej umieszczona jest mapka z zaznaczoną lokalizacją oraz podstawowymi przyciskami do nawigacji po mapie (przybliżanie, oddalanie widoku mapy).

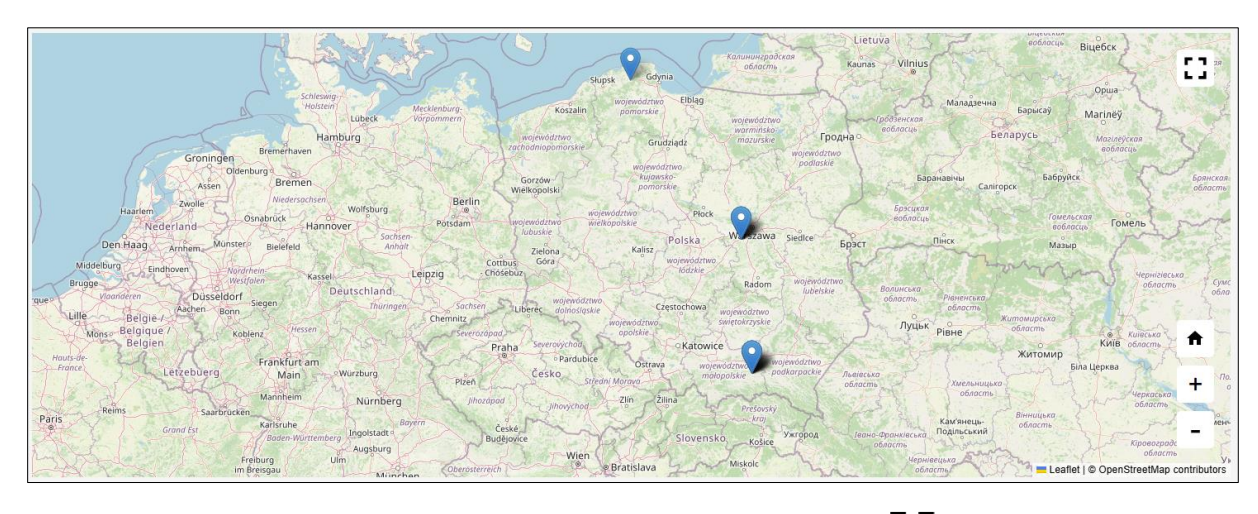

Po kliknięciu na przyciski umieszczone w prawym górnym rogu Mapy program wyświetli mapę w pełnym widoku wraz z Listą ogłoszeń.

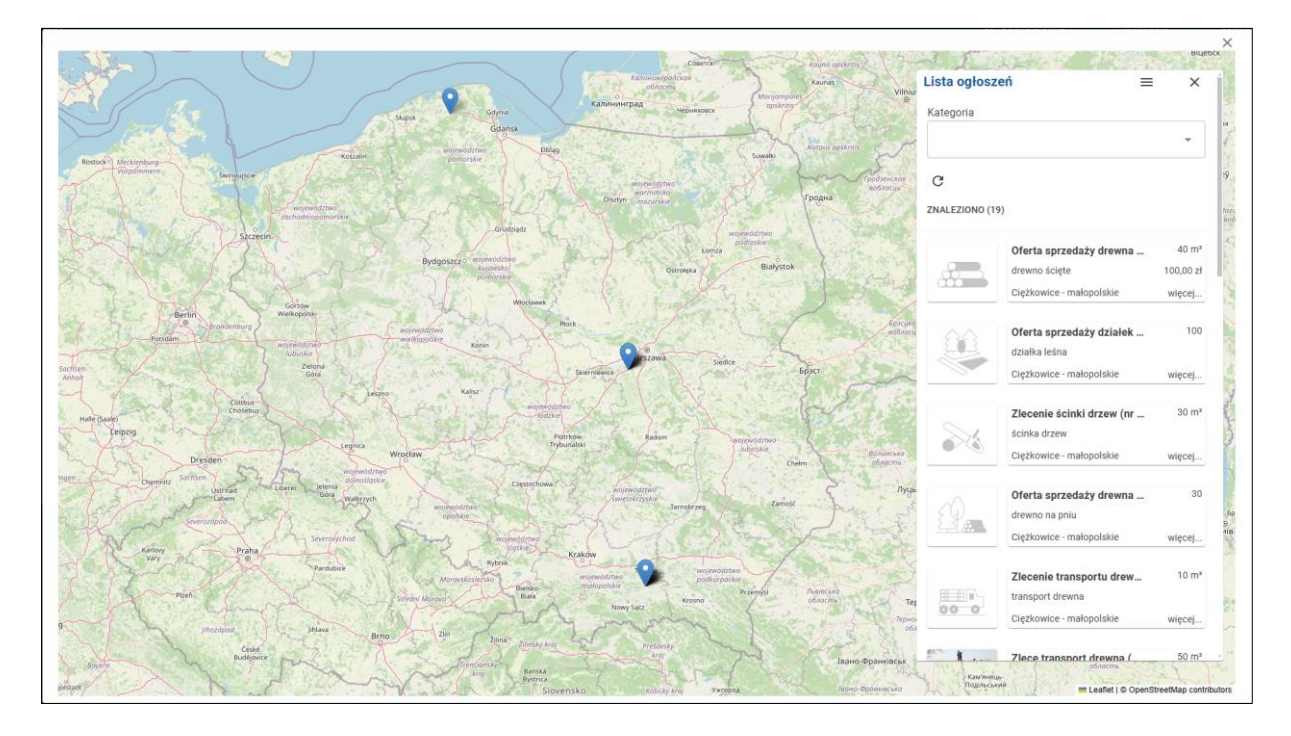

Kliknięcie na ogłoszenie z listy spowoduje przybliżenie mapy do lokalizacji ogłoszenia. Z poziomu Listy ogłoszeń można również filtrować ogłoszenia za pomocą listy Kategorii lub wyświetlić informacje szczegółowe o ogłoszeniu klikając na jego tytuł.

# 7. PRZEGLĄDANIE TREŚCI OGŁOSZENIA

### 7.1. Zawartość ogłoszenia

Po kliknięciu na ogłoszenia w liście na stronie głównej, czy też na stronie do wyszukiwania zaawansowanego program przejdzie do strony ze szczegółową treścią ogłoszenia.

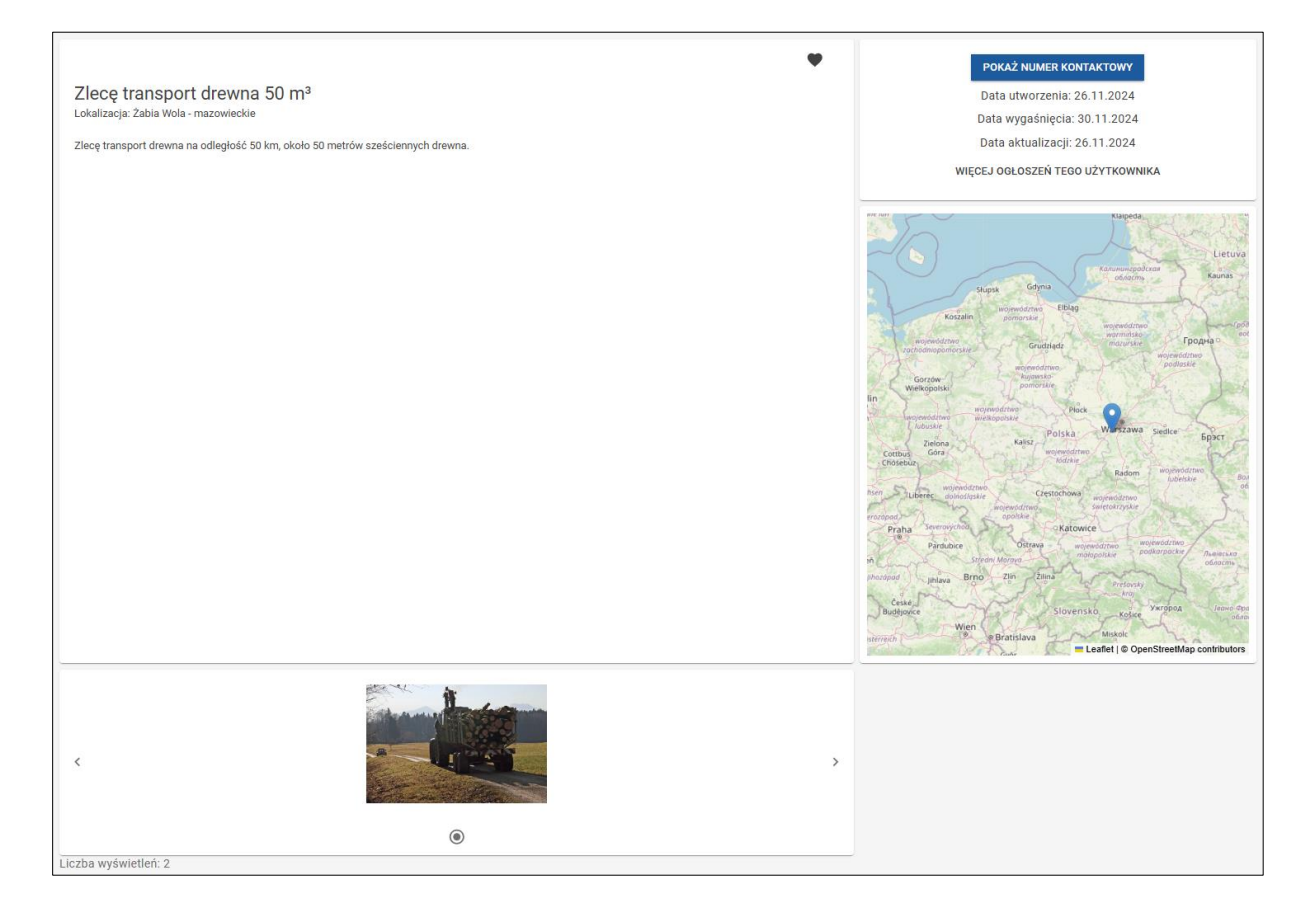

Główną cześć zajmuje treść ogłoszenia, poniżej umieszczona jest galeria zdjęć dołączonych do ogłoszenia. Po prawej stronie można za pomocą przycisku **Pokaż numer kontaktowy** wyświetlić numer kontaktowy do użytkownika, który wystawił ogłoszenie.

Za pomocą przycisku **Więcej ogłoszeń tego użytkownika** możliwe jest wyświetlenie pozostałych ogłoszeń użytkownika opublikowanych w serwisie. Widoczne są również daty utworzenia, wygaśnięcia i aktualizacji ogłoszenia. Na stronie umieszczony jest też podgląd z lokalizacją ogłoszenia na mapie. Pod sekcją z galerią zdjęć znajduje się licznik wyświetleń danego ogłoszenia.

### 7.2. Ogłoszenia zweryfikowane

Część ogłoszeń widocznych na listach, czy też na stronie ze szczegółami ogłoszenia posiada dodatkowe oznaczenie w postaci zielonej ikonki 🙋 .

|                                                                                                    | Zlecenie ścinki drzew (nr 266)                                                                                                    |                          |                                                                                                    |
|----------------------------------------------------------------------------------------------------|----------------------------------------------------------------------------------------------------|--------------------------|----------------------------------------------------------------------------------------------------|
|                                                                                                    | Ogłoszenie dotyczy zlecenia ścinki drzew.                                                                                                    |                          | do negocjacji                                                                                                    |
|                                                                                                    | ścinka drzew                                                                                                    | Ciężkowice - małopolskie | Data opublikowania: 27.11.2024 r.                                                                                                    |
|                                                                                                    |                                                                                                    |                          |                                                                                                    |
|                                                                                                    |                                                                                                    | <b>2</b>                 | ΡΟΚΑΖ ΝUMER ΚΟΝΤΑΚΤΟΨΥ                                                                                                    |
| Zlecenie ścinki o                                                                                                    | drzew 30 m³                                                                                                    |                          | Data utworzenia: 27.11.2024                                                                                                    |
| Lokalizacja: Ciężkowice - m                                                                                                    | ałopolskie                                                                                                    |                          | Data wygaśnięcia: 25.02.2025                                                                                                    |
| Ogłoszenie dotyczy zlecenia                                                                                                    | a ścinki drzew.                                                                                                    |                          | Data aktualizacji: 27.11.2024                                                                                                    |
| Działka nr 1018 położona w                                                                                                    | / gminie Ciężkowice Miasto, obręb ew. Ciężkowice.                                                                                                    |                          | WIĘCEJ OGŁOSZEŃ TEGO UŻYTKOWNIKA                                                                                                    |
| Wskazówki gospodarcze:<br>wydzielenie K160140001-1(<br>Działka nr 1019 położona w<br>Wskazówki gospodarcze:<br>wydzielenie K160140001-1(<br>Działka nr 1017/9 położona<br>Wskazówki gospodarcze:<br>wydzielenie K160140001-1(<br>Ogłoszenie zostało wygene | 011 -d -00 trzebież późna (TP) - 0.6803 ha<br>v gminie Ciężkowice Mlasto, obręb ew. Ciężkowice.<br>011 -d -00 trzebież późna (TP) - 0.5100 ha<br>a w gminie Ciężkowice Mlasto, obręb ew. Ciężkowice.<br>011 -c -00 trzebież późna (TP) - 0.1793 ha<br>011 -d -00 trzebież późna (TP) - 0.3107 ha<br>rowane w oparciu o dane zawarte w aplikacji BDL Plany Uproszczone. |                          | Lee de la construir de la construir de la cons |

To dodatkowe oznaczenie pojawia się przy ogłoszeniach posiadających status **Zweryfikowane**. Oznaczenie to jest zarezerwowane dla ogłoszeń wygenerowanych w systemie BDL Plany Uproszczone. Ogłoszenia Zweryfikowane zostały wygenerowane automatycznie i zawierają dane z opracowań Uproszczonego Planu Urządzania Lasu lub ze świadectw legalności pozyskania drewna wprowadzonych do systemu BDL Plany Uproszczone.

## 8. DODAWANIE OGŁOSZEŃ

Dodawanie ogłoszeń możliwe jest tylko po zalogowaniu się użytkownika do serwisu BDL Ogłoszenia. Na pasku górnym po kliknięciu na przycisk **Dodaj ogłoszenie** wyświetla się formularz do wprowadzenia nowego ogłoszenia.

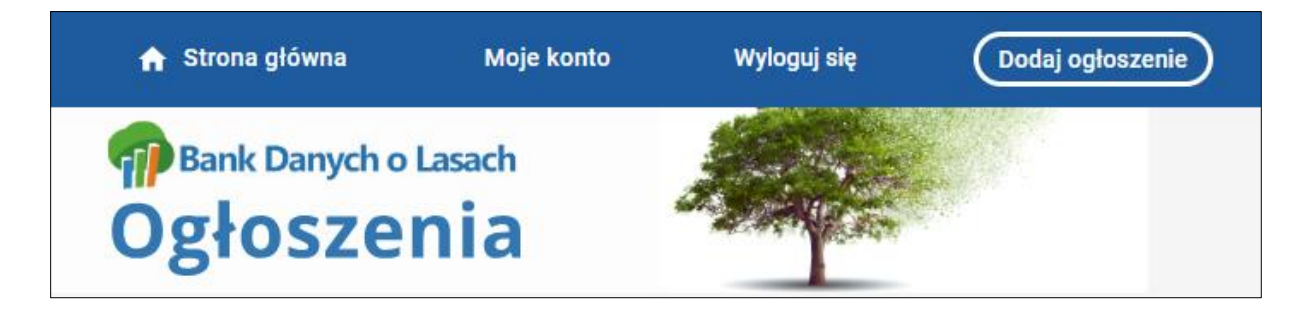

Użytkownik wypełnia:

Tytuł ogłoszenia – pole obowiązkowe

Typ ogłoszenia – do wyboru dwie opcje: Kupię, Sprzedam, pole obowiązkowe

Kategoria ogłoszenia – użytkownik ma do wyboru siedem kategorii ogłoszenia ( drewno ścięte, drewno na pniu, działka leśna, transport drewna, ścinka drzew, inne usługi leśne, inne) wybór kategorii jest obowiązkowy.

W zależności od wybranej kategorii na formularzu będą widoczne różne pola do wprowadzenia pozostałych informacji powiązanych z kategorią ogłoszenia.

**Informacje szczegółowe o drewnie** – gatunek, grupa sortymentowa, sortyment drewna, ilość m<sup>3</sup> drewna (pola aktywne tylko przy wyborze ogłoszenia typu - Sprzedam i kategorii - drewno ścięte).

Treść ogłoszenia - może zwierać do 5000 znaków, pole to jest obowiązkowe do wypełnienia.

**Zdjęcia, pliki graficzne** – pole opcjonalne, użytkownik może dodać maksymalnie 5 plików graficznych do ogłoszenia.

Cena - pole opcjonalne, do wprowadzenia proponowanej wartości.

Do negocjacji – pole opcjonalne, informacja o możliwości negocjacji ceny.

Ilość – pole obowiązkowe, w zależności od kategorii ogłoszenia przyjmowane są różne jednostki. W przypadku ogłoszeń z kategorii drewno ścięte, drewno na pniu ilość wyrażona jest w metrach sześciennych, ogłoszenia z kategorii działka leśna ilość podawana jest w metrach kwadratowych.

Pozostałe kategorie ogłoszeń nie mają przypisanej jednej jednostki, użytkownik może sam zdecydować i wybrać z listy odpowiednią jednostkę.

Lokalizacja ogólna – pole obowiązkowe, użytkownik może zdefiniować lokalizację ogłoszenia, lokalizacja ta będzie widoczna na mapie ogłoszeń. W polu z lokalizacją należy wprowadzić nazwę szukanej nazwę miejscowości, portal przefiltruje listę na podstawie wprowadzanej frazy.

Lokalizacja szczegółowa – pole opcjonalne, w przypadku kategorii ogłoszeń: sprzedam – drewno ścięte, sprzedam drewno na pniu, sprzedam – działka leśna oprócz lokalizacji ogólnej użytkownik za pomocą usługi ULDK udostępnionej przez GUGiK (Główny Urząd Geodezji i Kartografii) może wyszukać i dodać do ogłoszenia szczegółową lokalizację działki ewidencyjnej. Aby dodać działkę należy kolejno wybrać z listy województwo, powiat, gminę , obręb ewidencyjny i wprowadzić prawidłowy numer działki ewidencyjne.

**Czas ważności ogłoszenia** – pole obowiązkowe, maksymalnie użytkownik może określić czas ważności ogłoszenia na 90 dni od czasu utworzenia ogłoszenia.

Akceptacja Regulaminu serwisu – pole obowiązkowe, użytkownik musi zaakceptować warunki opisane w Regulaminie serwisu BDL Ogłoszenia.

| Dodaj/Edytuj ogłoszenie                                   |                    |                       |                         |
|-----------------------------------------------------------|--------------------|-----------------------|-------------------------|
|                                                           |                    |                       |                         |
| Typ oferty*                                               |                    |                       |                         |
| Kategoria*                                                |                    |                       |                         |
| Treść ogłoszenia*                                         |                    |                       |                         |
|                                                           |                    |                       |                         |
| max. 5000 znaków                                          |                    |                       |                         |
| Zdjęcia                                                   |                    |                       |                         |
| Upuść pliki tutaj lub kliknij aby wyszukać (max. 5 zdjęć) |                    |                       |                         |
|                                                           |                    |                       | USUŃ ZAMIESZCZONE PLIKI |
| Cena 🗌 🗖 Do negocjacji                                    |                    |                       |                         |
| Ilość* Jednostka*                                         |                    |                       |                         |
| Lokalizacja ogólna*                                       |                    |                       |                         |
|                                                           |                    |                       | •                       |
|                                                           |                    |                       |                         |
| Czas ważności ogłoszenia (maks. 90 dni)* 🚺                |                    |                       |                         |
| Akceptuję <u>Regulamin</u> serwisu*                       |                    |                       |                         |
| * - pole wymagane                                         | PODGLĄD OGŁOSZENIA | ZAPISZ WERSJĘ ROBOCZĄ | OPUBLIKUJ OGŁOSZENIE    |
|                                                           |                    |                       |                         |

Po wprowadzeniu wszystkich wymaganych danych na formularzu ogłoszenia użytkownik ma do dyspozycji opcję podglądu treści ogłoszenia przed jego zapisem. Do wyświetlania podglądu służy przycisk **Podgląd ogłoszenia** umieszczony w prawym dolnym rogu strony z formularzem.

| PODGLAD OGŁOSZENIA ZAPISZ WERSJE ROBOCZA OPUBLIKUJ OGŁOSZENIE |                    |                       |                      |
|---------------------------------------------------------------|--------------------|-----------------------|----------------------|
|                                                               | PODGLĄD OGŁOSZENIA | ZAPISZ WERSJĘ ROBOCZĄ | OPUBLIKUJ OGŁOSZENIE |

Gotowe ogłoszenie może zostać zapisane jako robocze (przycisk **Zapisz wersję roboczą**) wtedy będzie widoczne tylko dla użytkownika na stronie **Moje ogłoszenia**. Użytkownik może też od razu zdecydować się na opublikowanie ogłoszenia i kliknąć na przycisk **Opublikuj ogłoszenie**. Ogłoszenie zostanie

przesłane do administratora serwisu BDL Ogłoszenia, który ostatecznie zatwierdzi lub nie ogłoszenie do publikacji w serwisie.

## 9. PUBLIKOWANIE OGŁOSZEŃ

Nowe ogłoszenie wprowadzone przez użytkownika powinno zostać przesłane do publikacji. Czynność tą użytkownik może wykonać od razu po wprowadzeniu wszystkich wymaganych danych na formularzu ogłoszenia klikając na przycisk **Publikuj ogłoszenie**.

Publikowanie może być też wykonane w późniejszym czasie. Użytkownik bowiem może nowe ogłoszenie zapisać jako ogłoszenie ze statusem **Robocze** klikając w formularzu do Dodawania/edycji ogłoszenia na przycisk **Zapisz wersję roboczą**. Ogłoszenie Robocze nie będzie publicznie widoczne w serwisie dla innych użytkowników. Publikację ogłoszenia ze statusem Robocze można wykonać z poziomu strony **Moje ogłoszenia** zakładka **Robocze**.

| Moje ogłosz     | zenia                                                                                      |                                                                                                    |                                                         |                                                                                                    |                           |         |
|-----------------|--------------------------------------------------------------------------------------------|----------------------------------------------------------------------------------------------------|---------------------------------------------------------|----------------------------------------------------------------------------------------------------|---------------------------|---------|
| OGŁOSZENIA      | OBSERWOWANE                                                                                |                                                                                                    |                                                         |                                                                                                    |                           |         |
| AKTYWNE         | OCZEKUJĄCE ROBOC                                                                           | ZE ZAKOŃCZONE                                                                                                    |                                                         |                                                                                                    |                           |         |
| Kategoria       | Sortowanie                                                                                 |                                                                                                    |                                                         |                                                                                                    |                           |         |
|                 | <b>.</b>                                                                                   | <ul> <li>Znajdź ogłoszenie</li> </ul>                                                                             | Województwo                                             | <ul> <li>Miejscowość</li> </ul>                                                                                                    | - Q WYSZUK                | (AJ     |
| ZNALEZIONO (13) |                                                                                            |                                                                                                    |                                                         |                                                                                                    | WYCZYŚĆ                   | FILTRY  |
|                 | Oferta sprzedaży drewna (r<br>Oferta dotyczy sprzedaży di<br>16,00 m³, GB (sztuki) - 10,00 | <b>ır 253)</b><br>rewna ściętego: DB (sztuki) - 5,83 m³, SO (szt<br>) m³, GB (kłoda grupowo) - 22,00 m³, JD (sztu | uki) - 6,32 m³, JS (stos)<br>iki) - 29,16 m³, MD (sztul | ♥<br>0,65 m³, GB (drobnica) -<br><i) (sztuki)="" -="" -<="" 3,25="" brz="" m³,="" th=""><th>PUBLIKUJ EDYTUJ US</th><th>SUŃ</th></i)> | PUBLIKUJ EDYTUJ US        | SUŃ     |
|                 |                                                                                            |                                                                                                    | -                                                       |                                                                                                    | Data wygaśnięcia: 18.02.2 | 2025 r. |
|                 | Oferta sprzedaży drewna (r<br>Oferta dotyczy sprzedaży d                                   | <b>rr 254)</b><br>rrewna ściętego: JD (sztuki) - 7,00 m³, SO (sztu                                                | uki) - 26,22 m³, OS (sztu                               | 😧<br>ki) - 2,56 m³, BK (sztuki) - 9,74                                                                                               | PUBLIKUJ EDYTUJ US        | SUŃ     |
|                 | m°, Sw (sztuki) - 4,27 m³, M                                                               | D (SZTUKI) - 2,78 M°.                                                                                             |                                                         |                                                                                                    | Data wygaśnięcia: 18.02.2 | 2025 r. |

Przy każdym ogłoszeniu znajduje się zestaw przycisków do zarządzania ogłoszeniem.

Kliknięcie na przycisk **Publikuj** spowoduje zmianę statusu ogłoszenia na **Oczekujące**. Serwis wyśle powiadomienie do administratora serwisu o zgłoszeniu ogłoszenia do publikacji. Po pozytywnej weryfikacji zawartości ogłoszenia administrator serwisu zatwierdzi ostatecznie ogłoszenie do publikacji. Jeżeli ogłoszenie narusza zasady określone w Regulaminie serwisu BDL Ogłoszenia może zostać zwrócone do poprawy lub całkowicie usunięte z serwisu.

Kliknięcie na przyciski **Edytuj** spowoduje otworzenie formularza do edycji ogłoszenia gdzie użytkownik może wprowadzić poprawki. Za pomocą przycisku **Usuń** wybrane ogłoszenie **Robocze** zostanie usunięte z serwisu.

## **10.** MOJE OGŁOSZENIA

Po zarejestrowaniu i zalogowaniu się na konto użytkownik ma dostęp do panelu umożliwiającego zarządzania własnymi ogłoszeniami. Na pasku górnym strony głównej pod pozycją **Moje konto** znajdują się do wyboru dwie opcje: **Moje ogłoszenia, Ustawienia**.

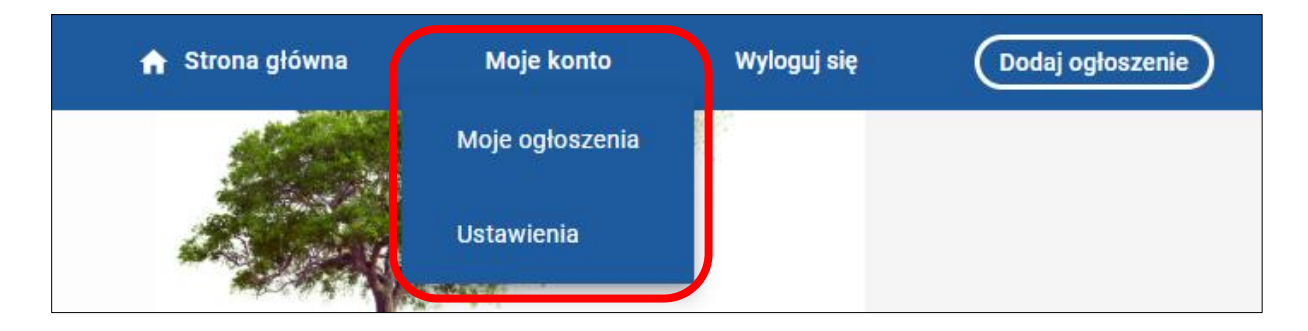

**Moje ogłoszenia** to panel, który służy do zarządzania ogłoszeniami własnymi i obserwowanymi. W zakładce **Moje ogłoszenia/Ogłoszenia** użytkownik może przeglądać ogłoszenia podzielone w statusu na cztery grupy: Aktywne, Oczekujące, Robocze, Zakończone.

Ogłoszenia Aktywne to ogłoszenia publicznie dostępne dla wszystkich użytkowników.

| Moje ogłosz    | zenia                                                                            |                                                                             |                           |                      |                                 |           |                        |
|----------------|----------------------------------------------------------------------------------|-----------------------------------------------------------------------------|---------------------------|----------------------|---------------------------------|-----------|------------------------|
| OGŁOSZENIA     | OBSERWOWANE                                                                      |                                                                             |                           |                      |                                 |           |                        |
| AKTYWNE        | OCZEKUJĄCE ROBO                                                                  | DCZE ZAKOŃCZONE                                                             |                           |                      |                                 |           |                        |
| Kategoria      | Sortowanie                                                                       |                                                                             |                           |                      |                                 |           |                        |
|                | • ]                                                                              | <ul> <li>Znajdź o</li> </ul>                                                | głoszenie Woj             | jewództwo            | <ul> <li>Miejscowość</li> </ul> | -         | Q WYSZUKAJ             |
|                |                                                                                  |                                                                             |                           |                      |                                 |           | WYCZYŚĆ FILTRY         |
| ZNALEZIONO (8) |                                                                                  |                                                                             |                           |                      |                                 |           |                        |
|                | Oferta sprzedaży działek<br>Oferta dotyczy sprzedaży<br>Działka nr 1016 położona | <b>leśnych (nr 214)</b><br>działek leśnych.<br>a w gminie Ciężkowice Miasto | , obręb ew. Ciężkowice, p | oowierzchnia działki | 0,3154 ha, użytki: Ls III -     | ZAKOŃCZ   | EDYTUJ USUŃ            |
|                |                                                                                  |                                                                             |                           | -                    |                                 | Data wyga | śnięcia: 02.05.2025 r. |

Zakładka Ogłoszenia Oczekujące zawiera listę ogłoszeń, które użytkownik zgłosił do publikacji i które oczekują na akceptację i zatwierdzenie do publikacji przez administratora serwisu BDL Ogłoszenia.

| oje ogłos:     | zenia                                                                        |                                                                                    |                                                                                           |                                                                  |                                |
|----------------|------------------------------------------------------------------------------|------------------------------------------------------------------------------------|-------------------------------------------------------------------------------------------|------------------------------------------------------------------|--------------------------------|
| OGŁOSZENIA     | OBSERWOWANE                                                                  |                                                                                    |                                                                                           |                                                                  |                                |
| AKTYWNE        | OCZEKUJĄCE ROBOCZE                                                           | E ZAKOŃCZONE                                                                       |                                                                                           |                                                                  |                                |
| tegoria        | Sortowanie                                                                   |                                                                                    |                                                                                           |                                                                  |                                |
|                | -                                                                            | <ul> <li>Znajdź ogłoszenie</li> </ul>                                              | Województwo                                                                               | <ul> <li>Miejscowość</li> </ul>                                  | - Q WYSZUKAJ                   |
| ZNALEZIONO (1) |                                                                              |                                                                                    |                                                                                           |                                                                  | WYCZYŚĆ FILTF                  |
|                | Oferta sprzedaży drewna (nr                                                  | 253)                                                                               | · · · · · · · · · · · · · · · · · · ·                                                     |                                                                  | 😧 EDYTUJ USUŃ                  |
|                | Oferta dotyczy sprzedaży dre<br>16,00 m <sup>3</sup> , GB (sztuki) - 10,00 r | m³, GB (kłoda grupowo) - 22,00 m³, JD (                                            | (sztuki) - 6,32 m³, JS (stos)<br>sztuki) - 29,16 m³, MD (sztu                             | - 0,65 m², GB (drobnica) -<br>ki) - 3,25 m³, BRZ (sztuki) -      |                                |
|                | Oferta dotyczy sprzedaży dre<br>16,00 m <sup>3</sup> , GB (sztuki) - 10,00 r | m'a sciętego: DB (sztuki) - 3,83 m', SO<br>m³, GB (kłoda grupowo) - 22,00 m³, JD ( | (sztuki) - 6,32 m³, JS (stos)<br>sztuki) - 29,16 m³, MD (sztu<br>Ciężkowice - małopolskie | - 0,65 m², GB (drobnica) -<br>ki) - 3,25 m³, BRZ (sztuki) -<br>e | Data wygaśnięcia: 18.02.2025 r |

Lista ogłoszeń w zakładce **Robocze** to grupa ogłoszeń, które użytkownik zapisał w serwisie i które nie zostały zgłoszone do publikacji.

| Moje ogłosze    | nia                                                                         |                                                     |                             |                                    |                                 |
|-----------------|-----------------------------------------------------------------------------|-----------------------------------------------------|-----------------------------|------------------------------------|---------------------------------|
| OGŁOSZENIA      | DBSERWOWANE                                                                 |                                                     |                             |                                    |                                 |
| AKTYWNE         | OCZEKUJĄCE ROBOCZE                                                          | ZAKOŃCZONE                                          |                             |                                    |                                 |
| Kategoria       | Sortowanie                                                                  |                                                     |                             |                                    |                                 |
|                 | •                                                                           | <ul> <li>Znajdź ogłoszenie</li> </ul>               | Województwo                 | <ul> <li>Miejscowość</li> </ul>    | - Q WYSZUKAJ                    |
|                 |                                                                             |                                                     |                             |                                    | WYCZYŚĆ FILTRY                  |
| ZNALEZIONO (12) |                                                                             |                                                     |                             |                                    |                                 |
|                 | Oferta sprzedaży drewna (nr 254)                                            |                                                     |                             | Ľ                                  | PUBLIKUJ EDYTUJ USUŃ            |
|                 | Oferta dotyczy sprzedaży drewna śc<br>m³, ŚW (sztuki) - 4,27 m³, MD (sztuki | ętego: JD (sztuki) - 7,00 m³, SO (s<br>) - 2,78 m³. | ztuki) - 26,22 m³, OS (sztu | ıki) - 2,56 m³, BK (sztuki) - 9,74 |                                 |
|                 |                                                                             |                                                     |                             |                                    | Data wygaśnięcia: 18.02.2025 r. |
|                 | Oferta sprzedaży drewna na pniu (n                                          | 255)                                                |                             | e                                  | PUBLIKUJ EDYTUJ USUŃ            |
| E Par           | Oferta dotyczy sprzedaży drewna na                                          | pniu.                                               |                             |                                    |                                 |
|                 |                                                                             |                                                     | -                           |                                    | Data wygaśnięcia: 18.02.2025 r. |

Ogłoszenia ze statusem zakończone (widoczne w zakładce Zakończone) otrzymały ten status w wyniku wygaśnięcia ogłoszenia automatycznie po upływie czasu ważności ogłoszenia ustawionego podczas dodawania lub edycji ogłoszenia lub też mogły zostać zakończone przed upływem terminu ważności przez użytkownika lub administratora serwisu.

| Noje ogłoszenia |                                                                                            |                                     |                            |                                   |                                  |                          |
|-----------------|--------------------------------------------------------------------------------------------|-------------------------------------|----------------------------|-----------------------------------|----------------------------------|--------------------------|
| OGŁOSZENIA OB   | SERWOWANE                                                                                  |                                     |                            |                                   |                                  |                          |
| AKTYWNE         | OCZEKUJĄCE ROBOCZE                                                                         | ZAKOŃCZONE                          |                            |                                   |                                  |                          |
| Kategoria       | Sortowanie                                                                                 |                                     |                            |                                   |                                  |                          |
|                 | •                                                                                          | Znajdź ogłoszenie                   | Województwo                | <ul> <li>Miejscowość</li> </ul>   | - Q V                            | VYSZUKAJ                 |
| ZNALEZIONO (5)  | <b>Oferta sprzedaży drewna (nr 235)</b><br>Oferta dotyczy sprzedaży drewna ścięte <u>c</u> | jo: SO (sztuki) - 4,97 m³, JD (sztu | uki) - 3,46 m³, BRZ (sztuk | (i) - 0,30 m³, BK (sztuki) - 2,31 | PUBLIKUJ PONOWN<br>KOMENTARZ ADM | IIE USUŃ<br>IINISTRATORA |
|                 | m³.                                                                                        |                                     | Abisynia - pomorskie       |                                   | Data wygaśnięcia                 | : 17.02.2025 r.          |
|                 | Oferta sprzedaży drewna na pniu (nr 236<br>Oferta dotyczy sprzedaży drewna na pniu         | 5)<br>J.                            |                            | Ø                                 | PUBLIKUJ PONOWN                  | IIE USUŃ<br>IINISTRATORA |
|                 |                                                                                            |                                     | -                          |                                   | Data wygaśnięcia:                | : 17.02.2025 r.          |

## **11. USTAWIENIA**

Po zarejestrowaniu i zalogowaniu się na konto użytkownik ma dostęp do panelu umożliwiającego zarządzania własnymi ogłoszeniami. Na pasku górnym strony głównej pod pozycją Moje konto znajdują się do wyboru dwie opcje: Moje ogłoszenia, Ustawienia. Użytkownik może w tym miejscu zarządzać danymi konta: edytować numer telefonu (login), adres e-mail, hasło, zmienić typ konta, czy całkowicie usunąć konto z serwisu. Wszystkie te opcje wymagają zalogowania się użytkownika do serwisu.

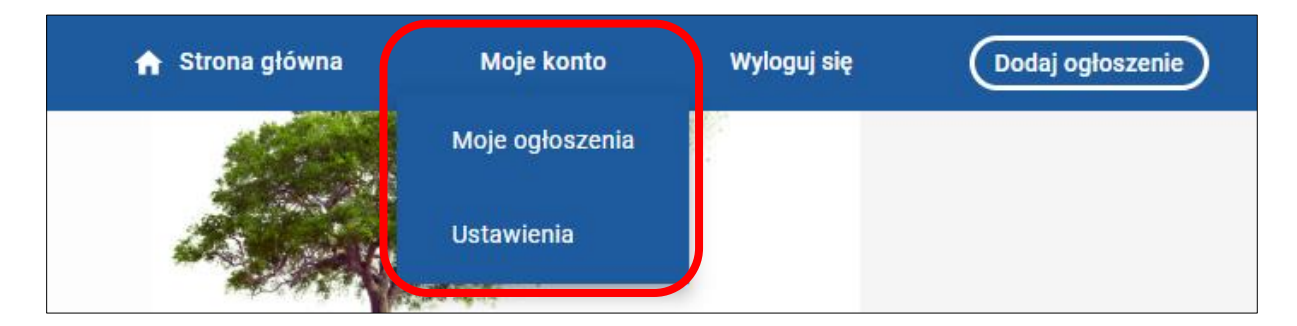

#### 10.1. Numer telefonu

Zmiana numeru telefonu wymaga podania nowego numeru telefonu i potwierdzenia zmiany kodem sms. Po wprowadzeniu nowego numeru telefonu kliknij na przycisk **Wyślij sms**. Następnie wprowadź kod sms przesłany na nowy numer i **Zapisz** zmiany.

| Ustawienia         |                             |
|--------------------|-----------------------------|
| Numer telefonu     | Zmień numer telefonu        |
| Adres e-mail       | Użytkownik                  |
| Hasło              | Nr telefonu (dziewięć cyfr) |
| Zarządzanie kontem | Wyślij sms                  |
|                    | Wprowadź kod sms            |
|                    | Zapisz                      |
|                    |                             |

#### 10.2. Adres e-mail

Zmiana adresu e-mail wymaga tylko wprowadzenia nowego adresu e-mail i zapisania zmian przyciskiem Zapisz.

| Ustawienia         |                    |   |
|--------------------|--------------------|---|
| Numer telefonu     | Zmień/Dodaj e-mail |   |
| Adres e-mail       | Adres e-mail       | ~ |
| Hasło              | Nowy adres e-mail  |   |
| Zarządzanie kontem |                    |   |
|                    | Zapisz             |   |

#### 10.3. Hasło

W celu ustawienia nowego hasła należy wprowadzić poprawne stare hasło oraz dwukrotnie wpisać nowe hasło. Hasło powinno spełniać te same warunki co przy rejestracji nowego kąta, czyli powinno składać się z co najmniej 9 znaków i zawierać wielkie i małe litery, cyfry i znaki specjalne np. !\$%^&\*.

| Ustawienia         |                 |  |
|--------------------|-----------------|--|
| Numer telefonu     | Zmień hasło     |  |
| Adres e-mail       | Stare hasio     |  |
| Hasło              | Nowe hasło      |  |
| Zarządzanie kontem |                 |  |
|                    | Potwierdż hasło |  |
|                    | Zapisz          |  |

### 10.4. Zarządzanie kontem

W zakładce Zarządzanie kontem możliwa jest Zmiana typu konta oraz całkowite Usunięcie konta użytkownika z serwisu. Należy pamiętać, że operacja usunięcia konta wiąże się z nieodwracalnym usunięciem z serwisu danych użytkownika i dezaktywacji powiązanych z kontem ogłoszeń.

| Ustawienia                  |                                                                                                  |  |  |
|-----------------------------|--------------------------------------------------------------------------------------------------|--|--|
| Numer telefonu              | Zmień typ konta                                                                                  |  |  |
| Adres e-mail                | osoba fizyczna O osoba prawna                                                                    |  |  |
| Hasło<br>Zarządzanie kontem | Usuń konto<br>Wyślij sms                                                                         |  |  |
|                             | Kod sms* Wprowadž kod sms Unwijeje koste jest piesdursceles uszystkie Tusje dans zestene uszysie |  |  |
|                             | Usuńięcie konta jest nieouwracaine, wszystkie Twoje dane zostaną usunięte.<br>Usuń               |  |  |